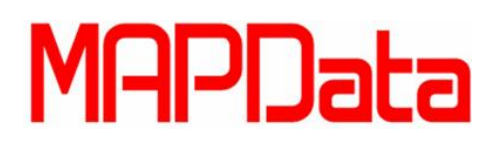

## Ferramentas de seleção no AutoCAD 2015

Neste tutorial iremos abordar algumas das ferramentas de seleção do AutoCAD, a mais básica de todas é um simples click, ao clicar em uma geometria com o botão esquerdo do mouse ela é selecionada. Vale ressaltar que neste comando assim como em vários outros apresentados neste tutorial, ao ser executado com a tecla shift apertada ele irá descelecionar a geometria.

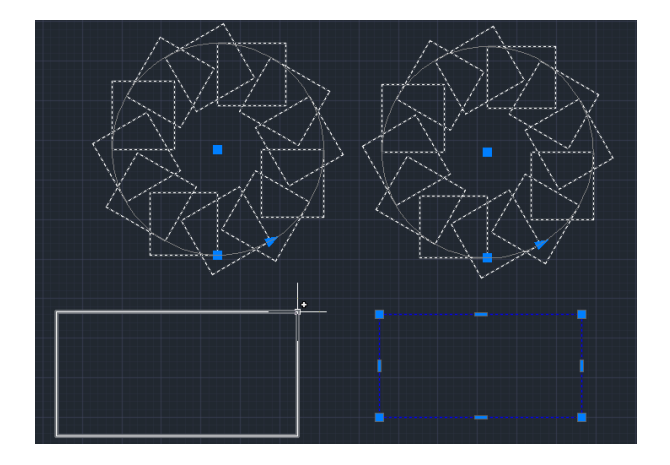

Ao clicarmos e arrastarmos o cursor do mouse, percebemos que abrimos uma janela de seleção, esta janela de seleção pode ter duas cores, verde ou azul.

Quando construída da direita para a esquerda ela terá a cor verde e irá selecionar tudo que ela encostar.

Quando construída da esquerda para a direita ela terá a cor azul e irá selecionar apenas as geometrias que ela envolver completamente.

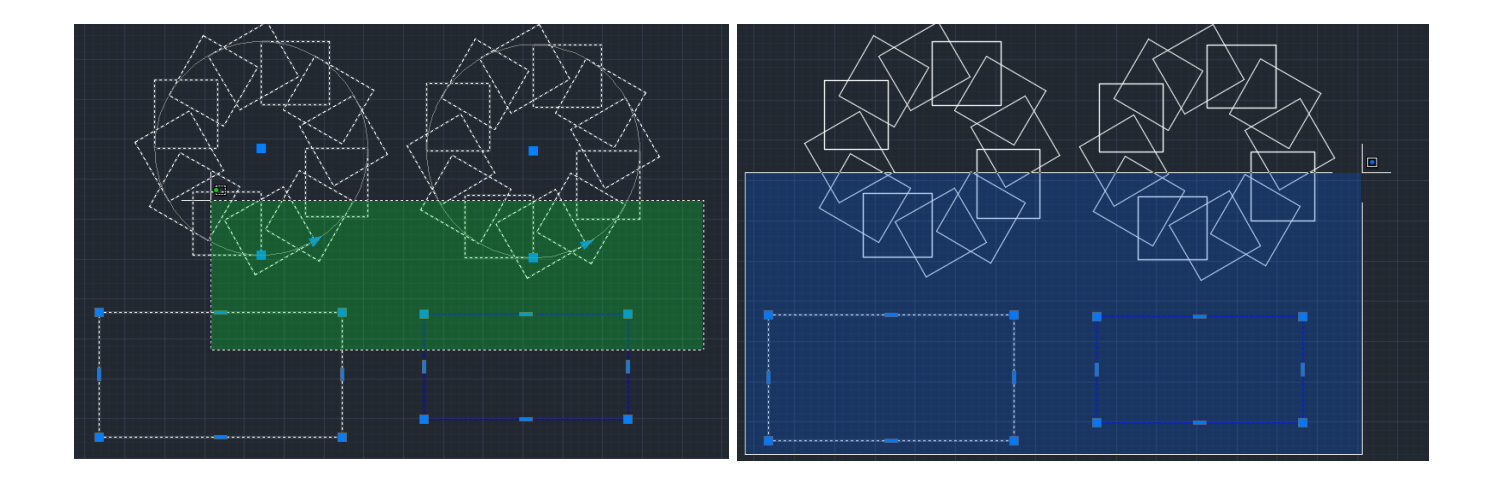

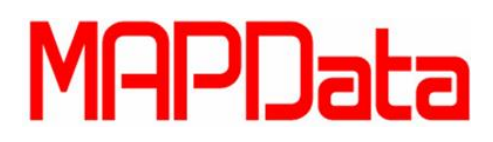

Uma das novidades da versão 2015 é que se continuarmos com o botão esquerdo do mouse pressionado durante a criação da janela de seleção, podemos molda-la criando formas mais orgânicas.

Autodesk<sup>-</sup>

Authorized Training Center

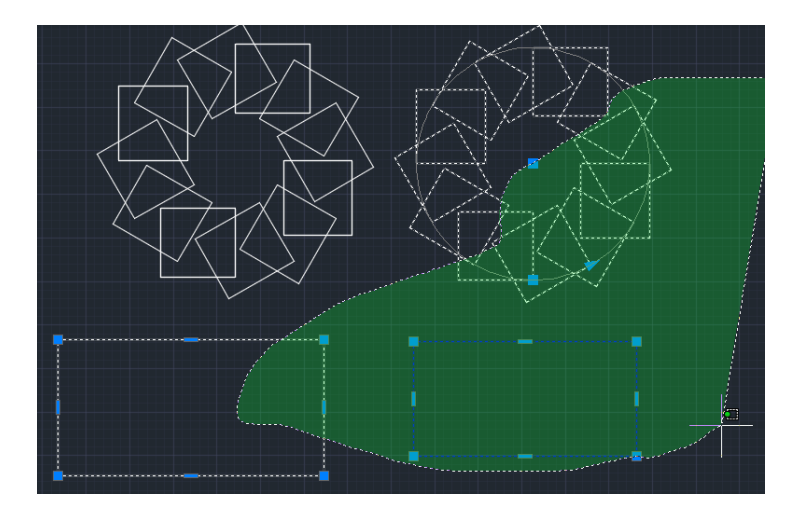

Em alguns momentos podemos querer selecionar uma geometria onde ocorre uma sobreposição entre elas, para isto dentro do draft setings (DS) existe a opção Selection Cycling que lhe permite ao clicar no ponto de interseção selecionar qual geometria será selecionada.

| Allow selection cycling     Selection Cycling |                |
|-----------------------------------------------|----------------|
| Display selection cycling list                | box            |
| <ul> <li>Cursor-dependent</li> </ul>          |                |
| Quadrant                                      | Bottom-Right 🔻 |
| Distance in pixels                            | 25             |
| Static                                        |                |
| V Show title bar                              |                |
|                                               |                |
|                                               |                |
|                                               |                |
|                                               |                |
|                                               |                |
| Options                                       | OK Cancel Help |

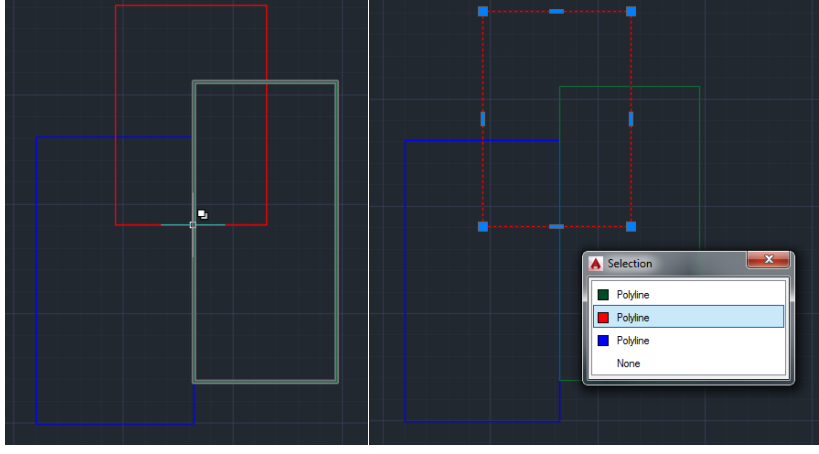

## MAPData

Authorized Training Center

Dentro do options do AutoCAD na aba selection podemos configurar a opção "selection preview", com ela é possível pré-visualizar o que será selecionado pelas ferramentas de seleção dentro ou fora de um comando.

| Files       Display       Open and Save       Plot and Publish       System       User Preferences       Drafting       3D Modeling       Selection         Pickbox size                                                                                                    | Files       Display       Open and Save       Plot and Publish       System       User Preferences       Drafting       3D Modeling       Selection         Pickbox size                                                                                                    | urrent pr                                                                                                    | ofile:                                                                                                    | < <unnamed f<="" th=""><th>Profile&gt;&gt;</th><th></th><th>i 🚞 🗉</th><th>Current dra</th><th>awing: D</th><th>)rawing1.dv</th><th>vg</th><th></th></unnamed>                                      | Profile>>                         |        | i 🚞 🗉            | Current dra                                                                                                    | awing: D                                                                                                    | )rawing1.dv             | vg       |        |
|----------------------------------------------------------------------------------------------------|----------------------------------------------------------------------------------------------------|----------------------------------------------------------------------------------------------------|----------------------------------------------------------------------------------------------------|----------------------------------------------------------------------------------------------------|-----------------------------------|--------|------------------|----------------------------------------------------------------------------------------------------|----------------------------------------------------------------------------------------------------|-------------------------|----------|--------|
| Pickbox size       Grip size         Selection modes       Grip Size         Noun/verb selection       Grip Size         Use Shift to add to selection       Grip Size         Object grouping       Associative Hatch         Implied windowing       Show grips within blocks         Allow press and drag on object       Show dynamic grip menu         Allow press and drag for Lasso       Show single grip on groups         Window selection method:       Show sounding box on groups         ID0       Object selection limit for display of grips         Preview       Selection preview | Pickbox size       Grip size         Selection modes       Grip size         V Noun/verb selection       Grip size         V Noun/verb selection       Grip size         V Noun/verb selection       Grip size         V Noun/verb selection       Grip size         V Noun/verb selection       Grip size         V Noun/verb selection       Grip size         V Noun/verb selection       Show grips within blocks         V Noup ress and drag on object       Show grip tips         V Allow press and drag for Lasso       Show single grip on groups         Window selection method:       Show bounding box on groups         Bath - Automatic detection       Selection preview         Z5000       Object limit for Properties palette         Ribbon options       Window is active | Files                                                                                                    | Display                                                                                                    | Open and Save                                                                                                    | Plot and Publish                  | System | User Preferences | Drafting                                                                                                    | 3D Modeling                                                                                                    | Selection               | Profiles | Online |
| Contextual Tab States Visual Effect Settings                                                                                                    | Contextual Tab States Visual Effect Settings                                                                                                    | Pickt<br>Selec<br>V N<br>U V<br>C<br>A<br>V<br>V<br>I<br>U<br>V<br>I<br>C<br>C<br>A<br>A<br>V<br>I<br>I<br>U<br>V<br>I<br>C<br>C<br>C<br>A<br>A<br>V<br>Selec<br>Selec | ction mod<br>loun/vert<br>loun/vert<br>lobject gra<br>sssociativ<br>lobject gra<br>sssociativ<br>lobject gra<br>sss | es<br>o selection<br>o add to selection<br>uping<br>e Hatch<br>idowing<br>oress and drag on<br>oress and drag for<br>tion method:<br>atic detection<br>bject limit for Prop<br>s<br>Contextual Tab | object<br>Lasso<br>erties palette |        | Grip size        | r grips<br>now grips now grip ti<br>now dynam<br>low Ctrl+cy<br>now single<br>Show bo<br>Object<br>Show bo<br>Object<br>no preview<br>en a commen no com | Grip Colors<br>within blocks<br>os<br>nic grip menu<br>ycling behavior<br>grip on groups<br>bunding box on<br>selection limit i<br>mand is active<br>mand is active | groups<br>for display o | f grips  |        |

Sem Selection Preview

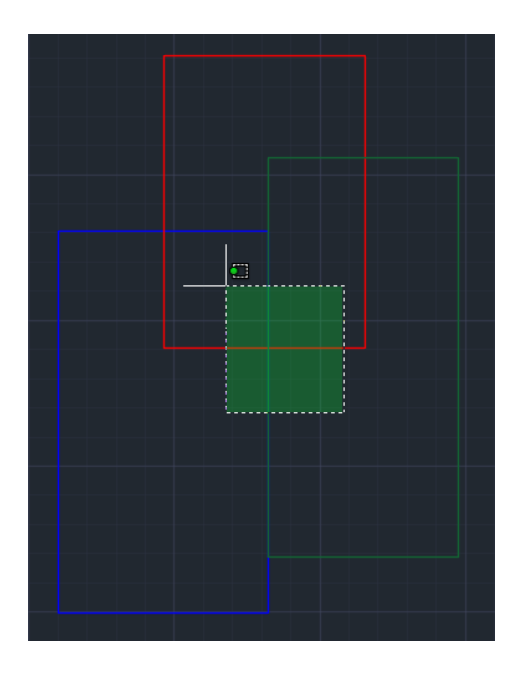

Com Selection Preview

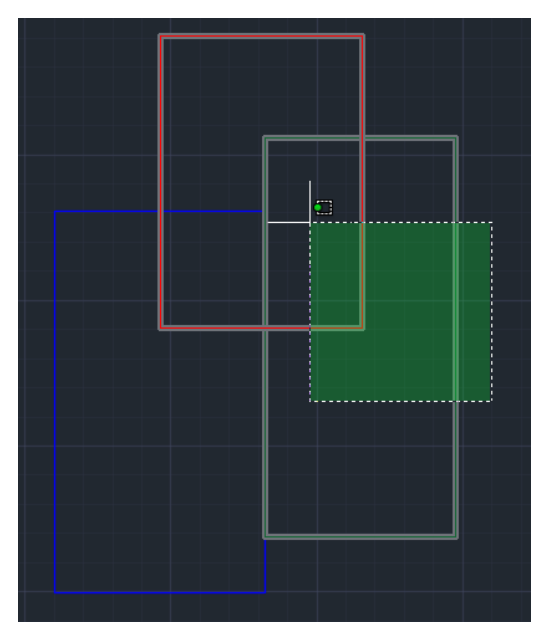

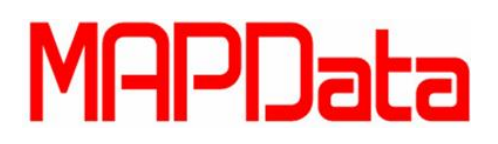

**Autodesk**° Authorized Training Center

Por último iremos ver a ferramenta "Quick Select" ela funciona como uma espécie de filtro de seleção da mesma forma que filtramos informações em uma planilha do excell, porém no AutoCAD nós iremos filtrar por informações como tipo de linha, layer, cor, etc...

Muito útil, por exemplo, para selecionarmos todos os objetos em uma layer ou com uma determinada cor.

Abaixo iremos explicar melhor as funcionalidades deste comando, para abrir a caixa de diálogo abaixo basta digitar o texto qselect na linha de comando.

|   | Qu                                                                                                    | ick | Select             |                  | × |  |  |  |
|---|----------------------------------------------------------------------------------------------------|-----|--------------------|------------------|---|--|--|--|
|   | 2                                                                                                    | 1   | Apply to:          | Entire drawing   | 4 |  |  |  |
|   | 2 Object type: Multiple<br>3 Properties: Color<br>Layer<br>Linetype<br>Linetype scale<br>Plot style<br>Lineweight<br>Transparency<br>Hyperlink |     |                    |                  |   |  |  |  |
|   |                                                                                                    | 4   | Operat <u>o</u> r: | = Equals         |   |  |  |  |
| 6 | Jule:       UsyLayer         How to apply:         Include in new selection set         ∑ Exclude from new selection set                       |     |                    |                  |   |  |  |  |
| 7 |                                                                                                    | φpe | end to curren      | nt selection set |   |  |  |  |

1 – Determinar se o filtro se aplica a todo o desenho ou, por exemplo, a seleção ativa.

2 – Tipo de objeto que o filtro será aplicado como por exemplo, "Line", "Polyline", "Block", "Array", ou todos com a opção "Multiple"

3 – Determina qual propriedade será utilizada para o filtro como, por exemplo, a Cor, Linha, Tipo de linha, etc...

4 – Determina qual relação o filtro vai ter com a propriedade selecionada.

5 – Determina qual a qual valor para a propriedade selecionada o filtro será aplicado.

6 – Define se o filtro será includente ou excludente.

7 – Define se o filtro irá adicionar informação a seleção corrente ou se ele irá realizar uma nova.